## EEN WONING ZOEKEN

# HANDLEIDING KLANTPORTAAL

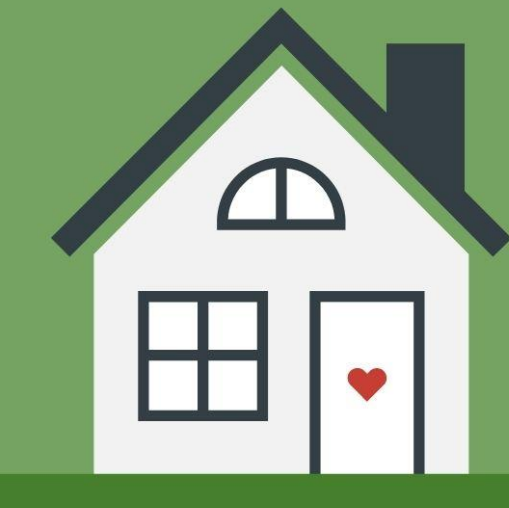

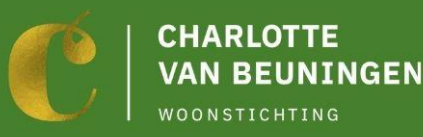

073 656 2382 info@charlottevanbeuningen.nl Secr. van Rooijstraat 17, Vught

### Inhoudsopgave

Pagina

| 1. | Inloggen                       | 3 |
|----|--------------------------------|---|
| 2. | Uw gegevens beheren            | 4 |
| 3. | Het woningaanbod bekijken      | 5 |
| 4. | Inschrijven als woningzoekende | 6 |
| 5. | Een zoekprofiel maken          | 7 |
| 6. | Onze woningtypes en buurten    | 8 |
| 7. | Verantwoording                 | 9 |

### Handige tips

In deze handleiding leest u hoe het Klantportaal u kan helpen bij het zoeken naar een woning. Hieronder vindt u een aantal eerste, handige tips.

**Direct een e-mail ontvangen als er een woning vrijkomt?** Maak dan een zoekprofiel aan. U hoeft dan niet zelf in het Klantportaal te kijken of er een woning beschikbaar is. Het komt automatisch in uw e-mail.

**Snel geholpen worden zodra er een woning beschikbaar is?** Zorg dan dat u een inkomensverklaring van dit jaar hebt van de belastingdienst.

**Kijken hoeveelste u bent geworden**? Ga naar Mijn overzicht en klik op *lk heb gereageerd op een woning.* 

Welke woningen wezen we toe? Ga naar Mijn overzicht en klik op *Verantwoording*.

**Kloppen uw gegevens?** Is er iets veranderd? U kunt dit zelf aanpassen. Met de juiste gegevens kunnen wij u het beste van dienst zijn.

**Hebt u vragen of komt u er niet uit?** Bel, mail of bezoek ons! Wij zitten voor u klaar. Aan de telefoon op 073 656 2382, via de mail <u>info@charlottevanbeuningen.nl</u>, of in onze woonwinkel op de Secr. van Rooijstraat 17 in Vught.

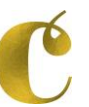

### Inloggen in het klantportaal

4

C Uitloggen

← → C 

 mijn.charlottevanbeuningen.nl/

CHARLOTTE VAN BEUNINGEN A Home

Mijn overzicht Mijn gegevens Woningaanbod Verantwoording

### Welkom bij het klantportaal

Log hier in om een woning te zoeken of om uw gegevens te beheren.

### Hebt u geen inloggegevens?...

- ...en staat u wel bij ons ons ingeschreven? Klik dan op **Nieuwe inloggevens aanvragen**
- ...en staat u nog niet bij ons ingeschreven? Klik dan onderaan op Inschrijven als woningzoekende

### uw wachtwoord

uw inlognaam

- > Wachtwoord vergeten
- > Inlognaam vergeten
- > Nieuwe inloggegevens aanvragen
- > Inschrijven als woningzoekende

### Inloggen

### UITLEG

- Staat u bij ons ingeschreven? Log dan in met de inloggegevens die we u stuurden.
- Staat u ingeschreven en hebt u geen inloggegevens? Klik dan hierboven bij 1.
- Staat u nog niet bij ons ingeschreven? Klik dan bij 2 en schrijf u daar in. Kosten: € 12, verlenging € 10 per jaar.

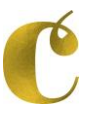

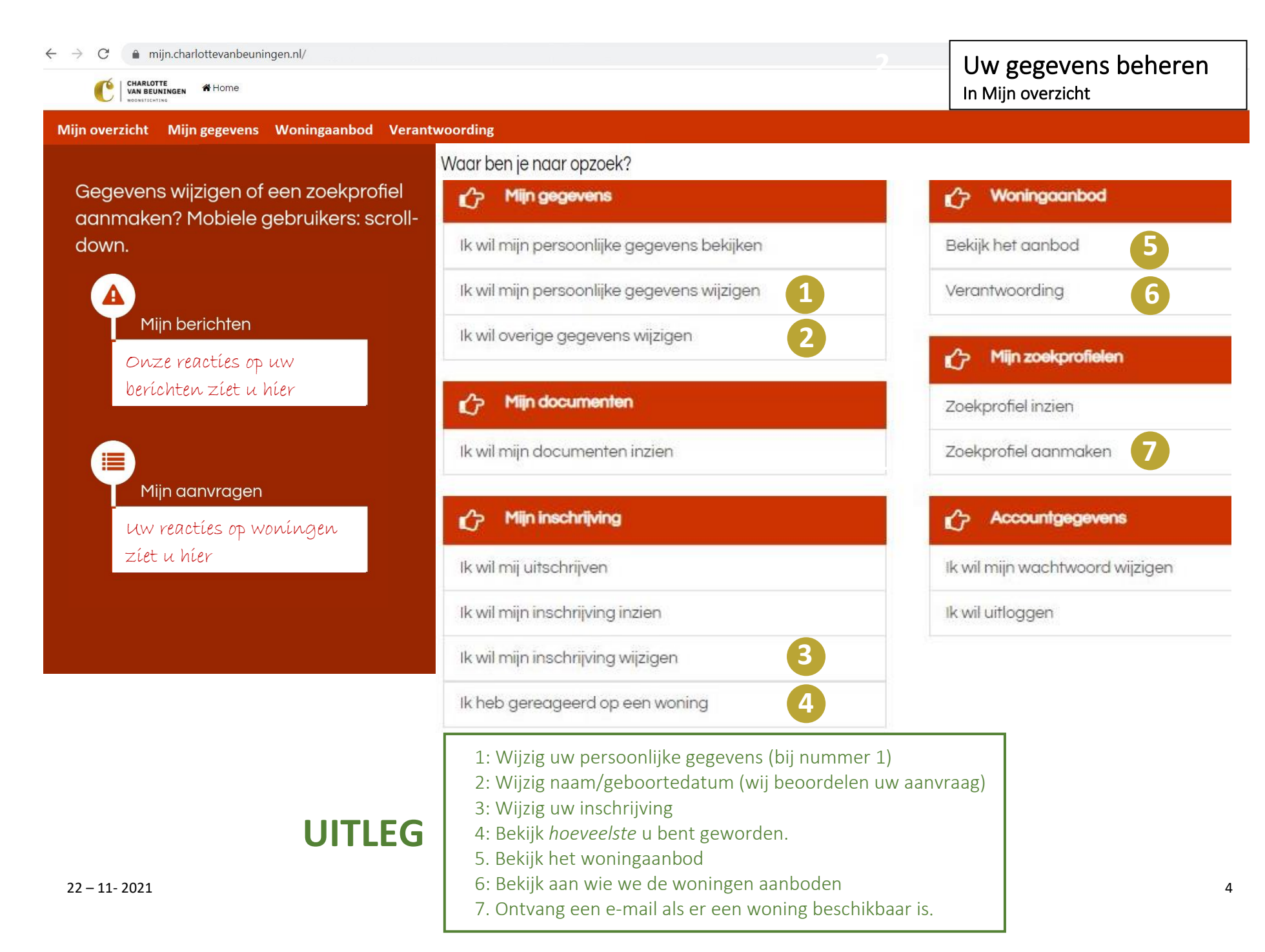

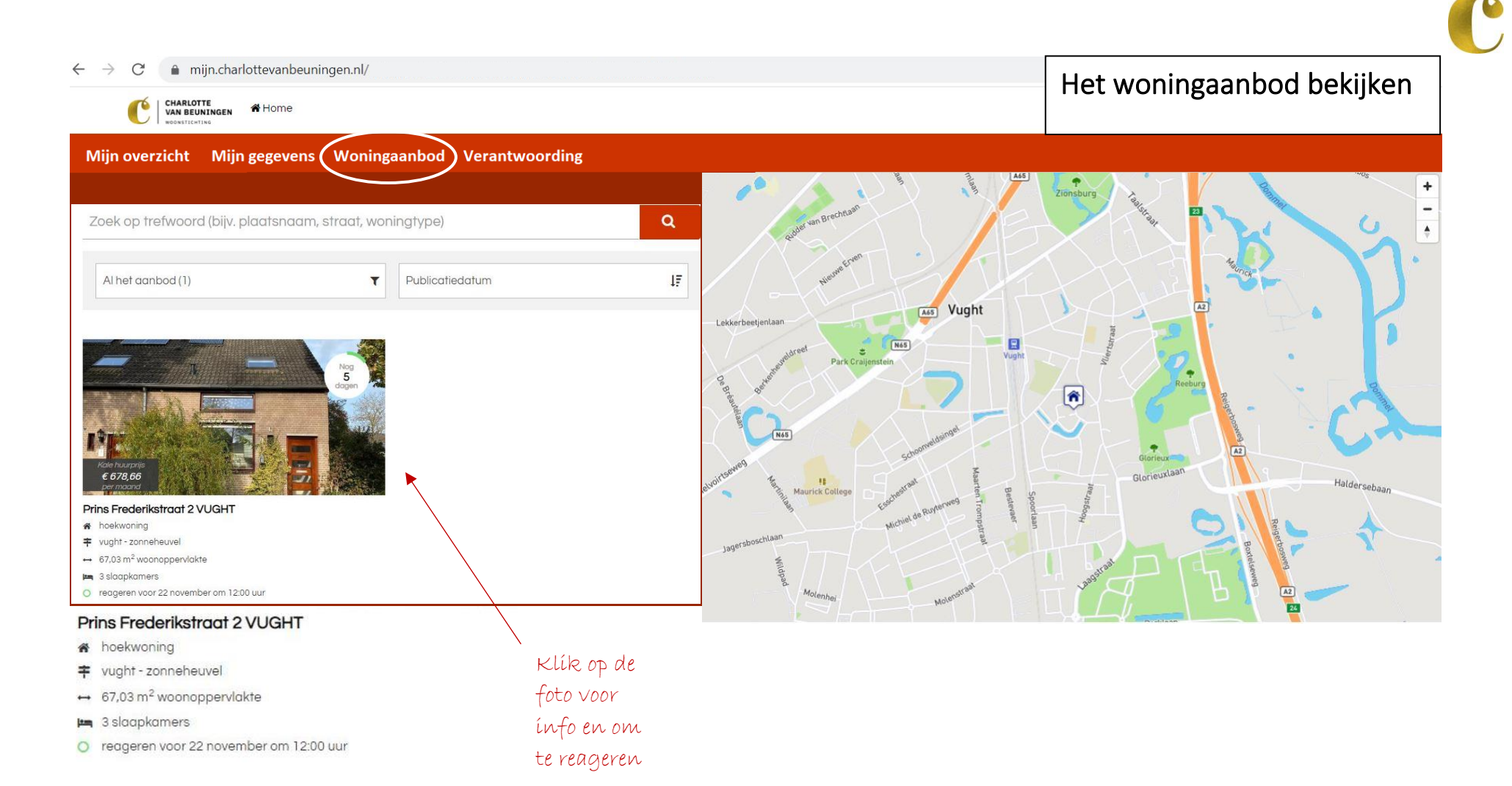

### UITLEG

- Als u klikt op de foto krijgt u meer info over de woning.
- Daar leest u ook of wij u deze woning mogen aanbieden.
- Klik daar op de knop Reageren en u hoort binnen enkele dagen of de woning aan u is aangeboden.

### Inschrijven als woningzoekende

Woning voorkeuren

Voorkeur type woning \*

Voorkeur aantal slaapkamers \*

Man Voorkeur aantal slaapkamers

Wilt u inschrijven met een partner\*

Maak een keuze

Nee Ja

9

Inloggegevens

• Gewenste inlognaam \*

Gewenst wachtwoord \*

Herhaal wachtwoord \*

Aanvragen

4

#### 

CHARLOTTE VAN BEUNINGEN A Home

#### Mijn overzicht Mijn gegevens Woningaanbod Verantwoording

Velden gemarkeerd met een \* zijn verplicht

Aanvrager gegevens

UITLEG

### Wilt u zich inschrijven om een woning te zoeken?

Vul dan op deze pagina uw gegevens in. U kunt daarna het inschrijfgeld van 12 E meteen betalen via Ideal. Jaarlijkse verlenging kost 10 E (na 10 jaar wordt het gratis).

### Belangrijk om te weten

- U krijgt een mail ter bevestiging.
- Uw inschrijving is na enkele dagen verwerkt.
- O.a. uw inkomen en aantal personen bepalen welke woning wij u mogen aanbieden. <u>Meer info</u>

| Voorletters *                         | Geslacht *<br>O Man<br>O Vrouw          | Bruto inkomen •                                                                                                |  |
|---------------------------------------|-----------------------------------------|----------------------------------------------------------------------------------------------------|--|
| • Tussenvoegsel                       | Geboortedatum *<br>🛗 dd-mm-jjjj         | €<br>Totaal aantal verhuizende personen •                                                                      |  |
| Achternaam *                          | Burgerlijke staat<br>III Maak een keuze | Reden inschrijving *                                                                                           |  |
| Land *<br>IIII Nederland              | • Telefoon *                            | Huidige woonsituatie •                                                                                         |  |
| Postcode, huisnummer, toe<br>Postcode | • Telefoon mobiel                       | Huurt u op dit moment een woning bij ons? *<br>9 Ja                                                            |  |
| Straatnaam *<br>Ø                     | E-mailadres *                           | ° Nee<br>Zo ja, sinds wanneer?<br>♂                                                                            |  |
| Woonplaats •<br>//                    | Herhaal e-mailadres *                   | Woning voorkeuren                                                                                              |  |
|                                       | • IBAN *                                | <ul> <li>Maak een keuze</li> <li>Voorkeur aantal slaapkamers *</li> <li>Voorkeur aantal slaapkamers</li> </ul> |  |

Alles ingevuld? Klik dan op Aanvragen en u komt in een betaalscherm. Maak daar 12 Euro over. Na enige dagen hebben wij uw inschrijving verwerkt en kunt u aan de slag. 🕒 Uitloggen

Betalen via internetkassa 🗃

6

CHARLOTTE VAN BEUNINGEN # Home

4

C

#### Mijn overzicht Mijn gegevens Woningaanbod Verantwoording

Handig: ontvanat u graag email zodra er een geschikte woning binnenkomt? Maak dan hier een zoekprofiel aan.

mijn.charlottevanbeuningen.nl/

- Kies de juiste buurten/types. Zo mist u geen woningen in uw email (daar zijn wij niet voor aansprakelijk). Meer info
- Aantal kamers: dit hangt af van uw huishoudgrootte. Meer info
- Garages zijn alleen beschikbaar als u ook bij ons huurt.

Hebt u geen e-mail? Volg dan op dit klantportaal of we een geschikte woning voor u aanbieden.

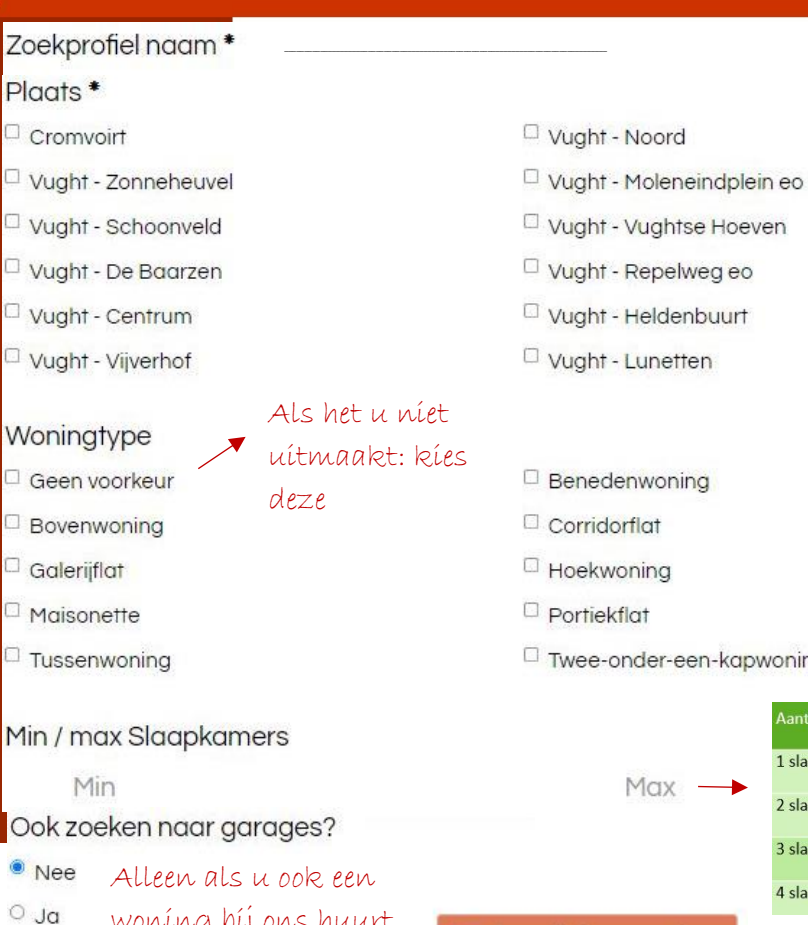

woning bij ons huurt

| enwoning    |                    |                       |
|-------------|--------------------|-----------------------|
| orflat      |                    |                       |
| oning       |                    |                       |
| flat        |                    |                       |
| onder-een-k | apwoning           |                       |
|             | Aantal slaapkamers | Voor huishoudens met: |
| May         | 1 slaapkamer       | 1 of 2 personen       |
| Mux         | 2 slaapkamers      | 1, 2 of 3 personen    |
|             | 3 slaapkamers      | 2, 3 of 4 personen    |
|             | 4 slaapkamers      | 3 of meer personen    |

## **UITLEG**

Vink hier aan welke woning u zoekt. U ontvangt dan voortaan vanzelf een e-mail als er een geschikte woning beschikbaar is. Hebt u geen mail? Bekijk dan regelmatig het woningaanbod op het Klantportaal.

Zoekprofiel aanmaken

Krijg een e-mail als er een woning is

### Onze woningtypes.

I. Eengezinswoningen, waar geen andere woningen onder of boven zijn:

- 1. Tussenwoning
- 2. Hoekwoning
- 3. Twee-onder-één-kap-woning

II. Woningen die onderdeel zijn van een groter gebouw:

1. Bovenwoning

Woning boven een benedenwoning. Met een voordeur aan de straatkant en een trap naar boven. Heeft één of meerdere verdiepingen.

2. Benedenwoning

Gelijkvloerse woning op de begane grond. De voordeur komt uit op de straat.

3. Galerijflat

Gelijkvloerse woning. De voordeur komt uit op een galerij aan de buitenkant van het gebouw.

4. Portiekflat

Gelijkvloerse woning. De voordeur komt uit op een binnenruimte waarvan alleen bewoners een sleutel hebben (trappenhuis, portiek etc).

5. Corridorflat

Gelijkvloerse woning. De voordeur komt uit op een centrale binnenruimte op die etage.

### 6. Maisonette

Woning met twee verdiepingen in een flat of ander groot gebouw. Eigen voordeur vanaf de galerij.

### Onze buurten

- Molenstraat/Moleneindplein. Vlakbij Sportcentrum Laco en winkelcentrum Moleneindplein. Iedere donderdag wordt voor het winkelcentrum de weekmarkt gehouden. In de Brigantijn (achter de Molenstraat) vindt u veel nieuwbouw.
- **De Baarzen**. Nog verder zuidelijk dan de Molenstraat vindt u De Baarzen en ook hier is een kleinschalig winkelcentrum. Ontmoetingscentrum de Rode Rik waar veel georganiseerd wordt, is bereikbaar vanuit onze seniorenappartementen.
- **Vijverhof**. Dit is een wijk waar jong en oud door elkaar woont. De N65 is vanaf hier goed bereikbaar.
- **De Vughtse Hoeve**. Een jaren '80 wijk met veel eengezinswoningen.
- Vught Noord. Dichtbij het centrum van 's-Hertogenbosch met een gevarieerd woningaanbod.
- Schoonveld. Centraal en groen gelegen, vlakbij het station.
- **Zonneheuvel**. Locatie aan de rand van het dorp. U bent vanaf hier zo bij de oprit van de A2.
- **Repelweg**: Een ruim aanbod van eengezinswoningen, ook aan de Hoogstraat, de Laagstraat en de Glorieuxlaan.
- **Centrum**. Veelal appartementen aan de Helvoirtseweg, Steenweg, Flat de Vlasmeer, Het Vughtse Hart.
- **Cromvoirt**. Landelijk gelegen kerkdorp dat bij de gemeente Vught hoort.
- Heldenbuurt: Veel verschillende types energiezuinige nieuwbouwwoningen (2021). Appartementen, boven-/benedenwoningen en eengezinswoningen.
- Lunetten. Woonoord voor de Molukse gemeenschap.

### Verantwoording Aan wie wezen we de woningen toe?

-

#### ← → C 🏻 mijn.charlottevanbeuningen.nl/

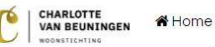

#### Mijn overzicht Mijn gegevens Woningaanbod Verantwoording

### Verantwoording

Hier ziet u welke woningen wij de laatste tijd hebben toegewezen. Op mobiel: schuif naar rechts.

### Goed om te weten

Soms krijgen mensen voorrang vanwege urgentie. U ziet dat hier als **Speciale doelgroep**. Vanwege het woningtekort is toewijzing op basis van urgentie gebonden aan zeer strenge regels. Deze regels hanteren wij en ze worden ook streng gecontroleerd.

| Adres              | Plaats | Woningtype   | Aantal reacties | Inschrijfdatum     |
|--------------------|--------|--------------|-----------------|--------------------|
| Esschestraat 39    | VUGHT  | Hoekwoning   | 33              | Speciale doelgroep |
| Esscheweg 104      | VUGHT  | Galerijflat  | 1               | 08-01-2020         |
| Fazant 21          | VUGHT  | Hoekwoning   | 96              | Speciale doelgroep |
| Gildehof 4         | VUGHT  | Tussenwoning | 47              | 08-08-2016         |
| Gildehof 3         | VUGHT  | Tussenwoning | 52              | 24-08-2015         |
| Gruttolaan 26      | VUGHT  | Tussenwoning | 76              | 03-07-2012         |
| Gruttolaan 32      | VUGHT  | Tussenwoning | n.v.t.          | 05-10-2021         |
| Helvoirtseweg 64 C | VUGHT  | Galerijflat  | 15              | 03-12-2018         |
| Helvoirtseweg 66 A | VUGHT  | Galerijflat  | 8               | 11-08-2005         |

C Uitloggen

QA